## TI-nspire CAS – Boxplot

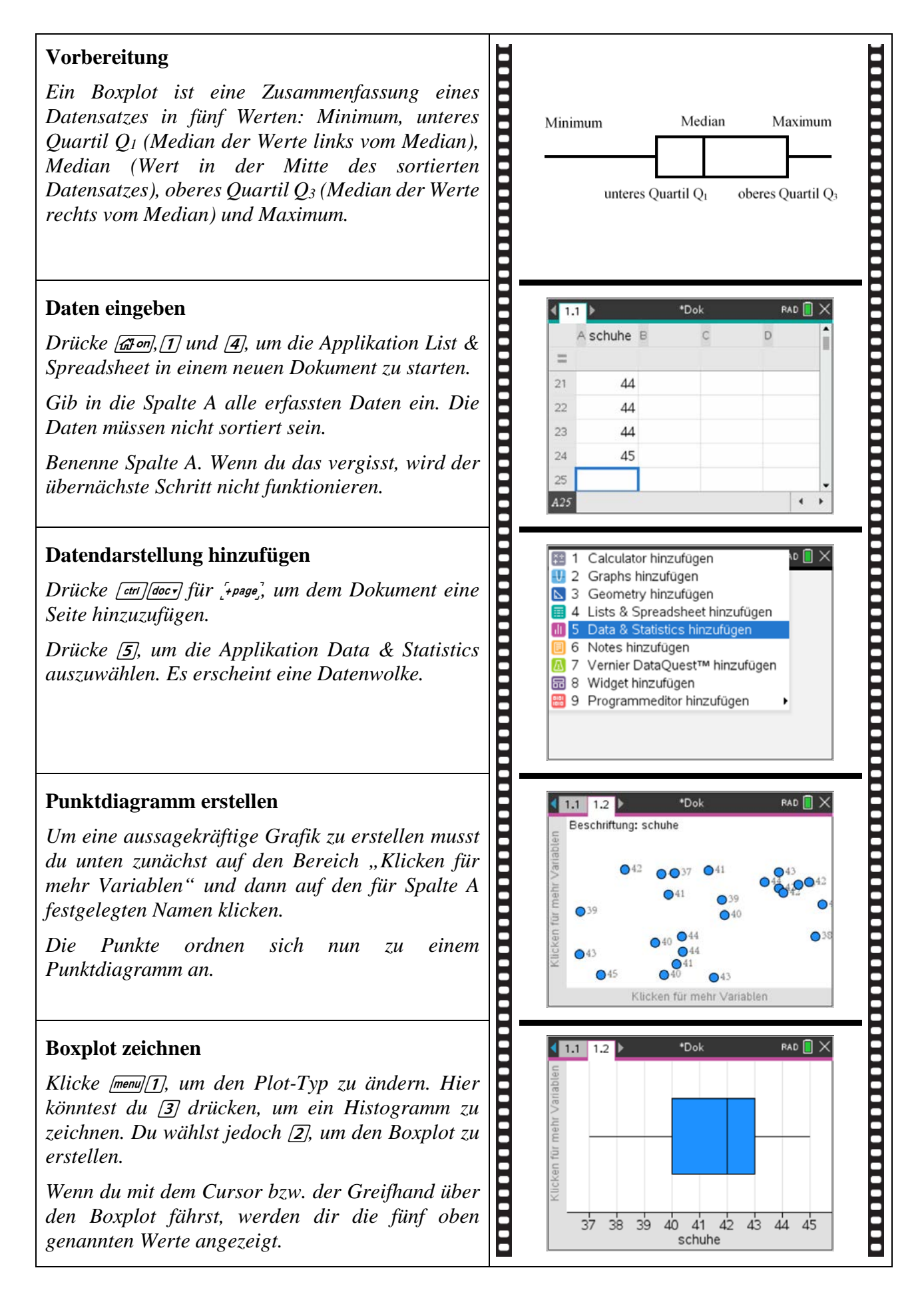